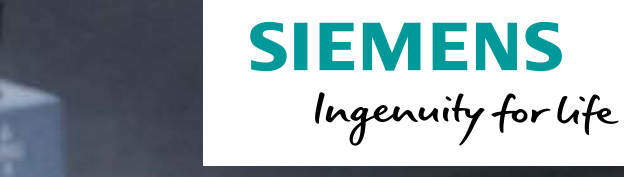

# Innovative switching and control

LOGO! 8 in details part 2 of 3 Usage at the device and handling of the software

Unrestricted © Siemens AG 2016

siemens.com/logo

000000000

SIEMENS

LOGO!

SIEMENS

### LOGO! in detail slides overview

The LOGO! in detail slides are split up in three different parts

SIEMENS

LOGO! in detail part 1

Installation and overview of the function blocks

LOGO! in detail part 2

Usage at the device and handling of the software

LOGO! in detail part 3

Tasks and features

### **Operation on device**

Have you designed a circuit? Do you want to enter it into LOGO! ? How do you do this?

Connect LOGO! to the power supply and switch it on. The display now shows you this message.

SIEMENS LOGO! Error: Empty program

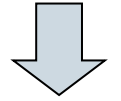

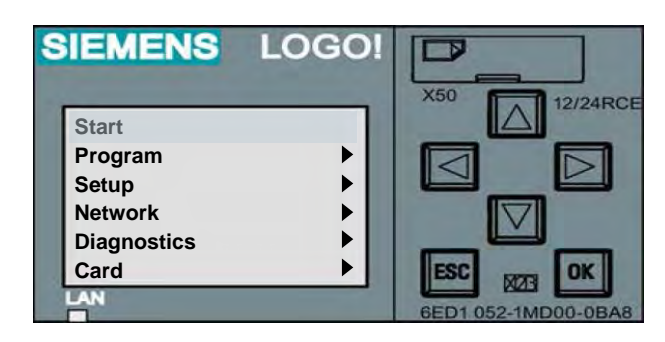

Press **ESC** to get to the main menu.

Unrestricted © Siemens AG 2016

Page 3 02.12.2016

# Main menu / programming menu

Press  $\triangle \nabla$  to move the up and down. The selected point of the menu is always tagged by a bar.

Move it to "Program.." and confirm with **OK**.

LOGO! opens the programming menu.

| In the next s | sub-menu please chose Edit Prog by moving with | $\triangle \nabla$ | and confirm with |
|---------------|------------------------------------------------|--------------------|------------------|
| ОК            |                                                |                    |                  |

You are now in programming menu.

Press  $\triangle \nabla$  to select all output, marker and open connectors.

Go to NEW for more function blocks.

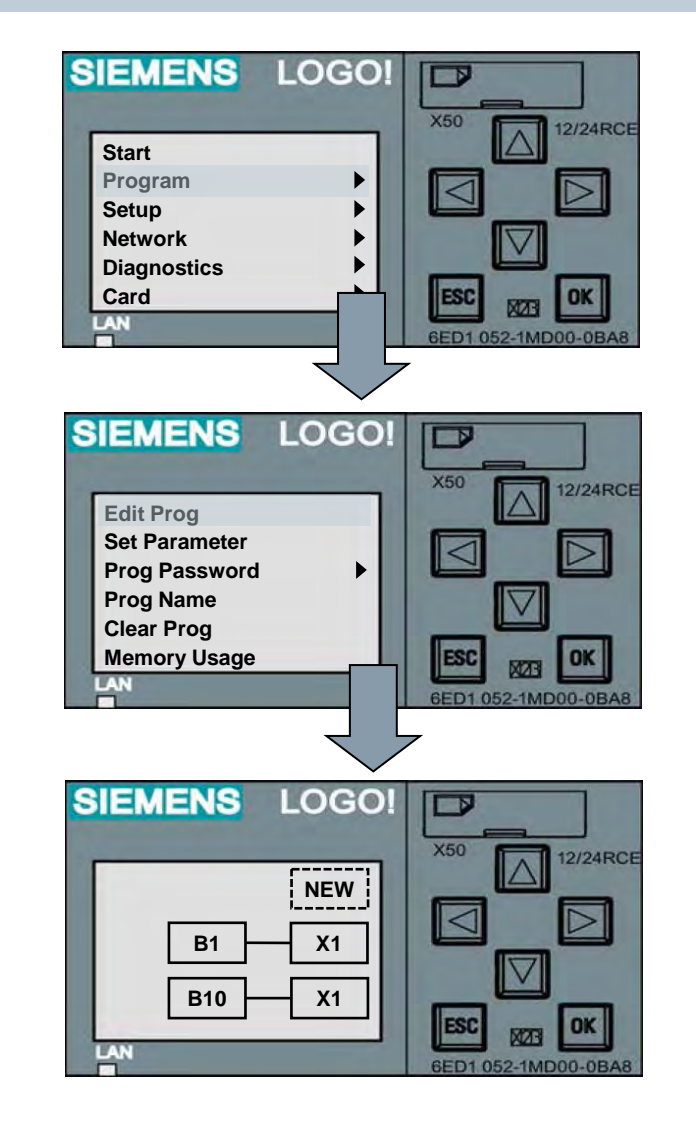

Unrestricted © Siemens AG 2016 Page 4 02.12.2016

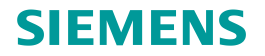

### **LOGO! - rules for operation**

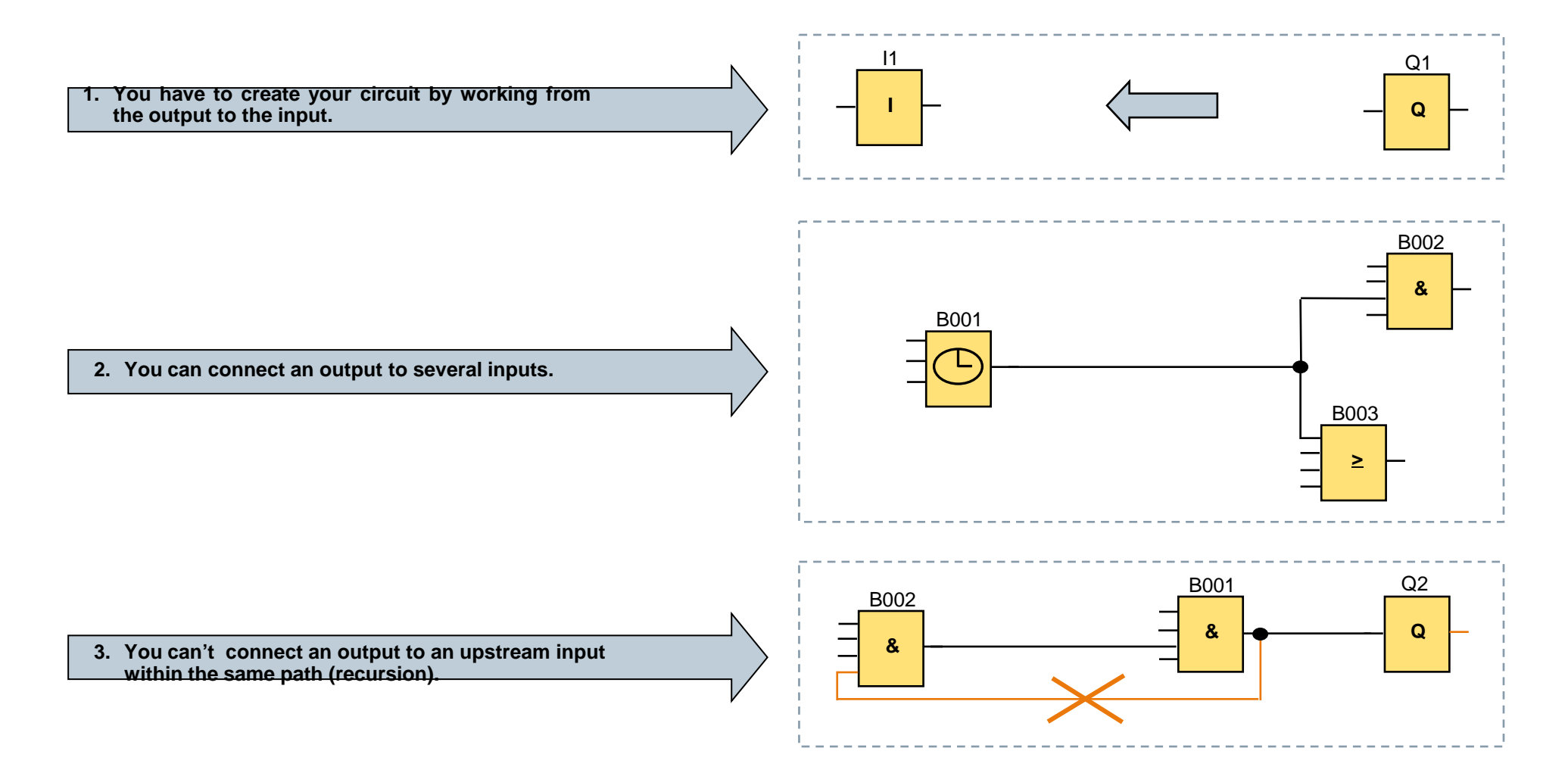

Page 5 02.12.2016

### LOGO! - rules for operation

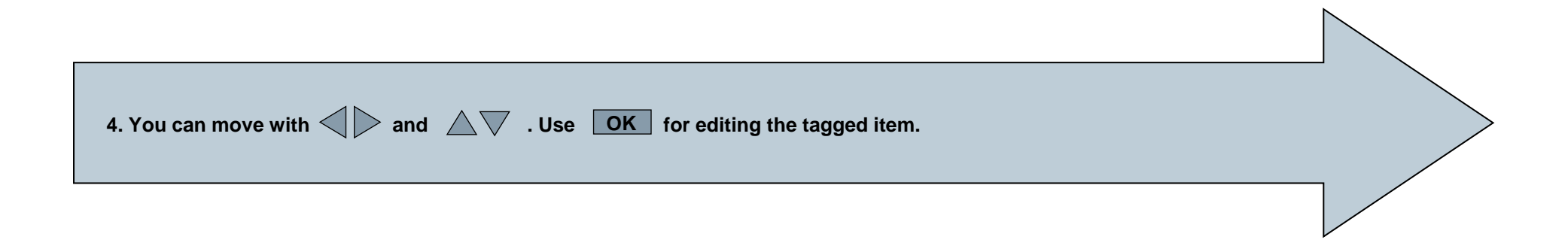

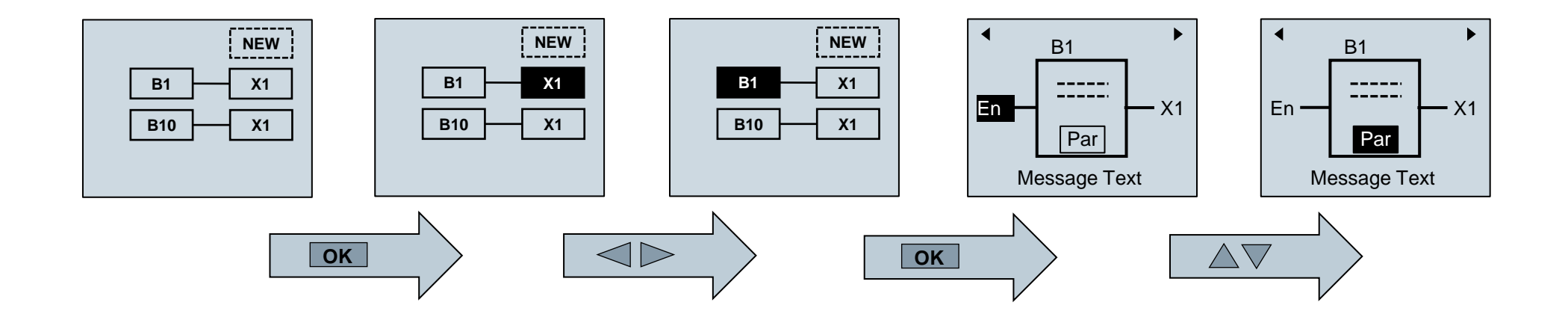

Unrestricted © Siemens AG 2016 Page 6 02.12.2016

### LOGO! - rules for operation

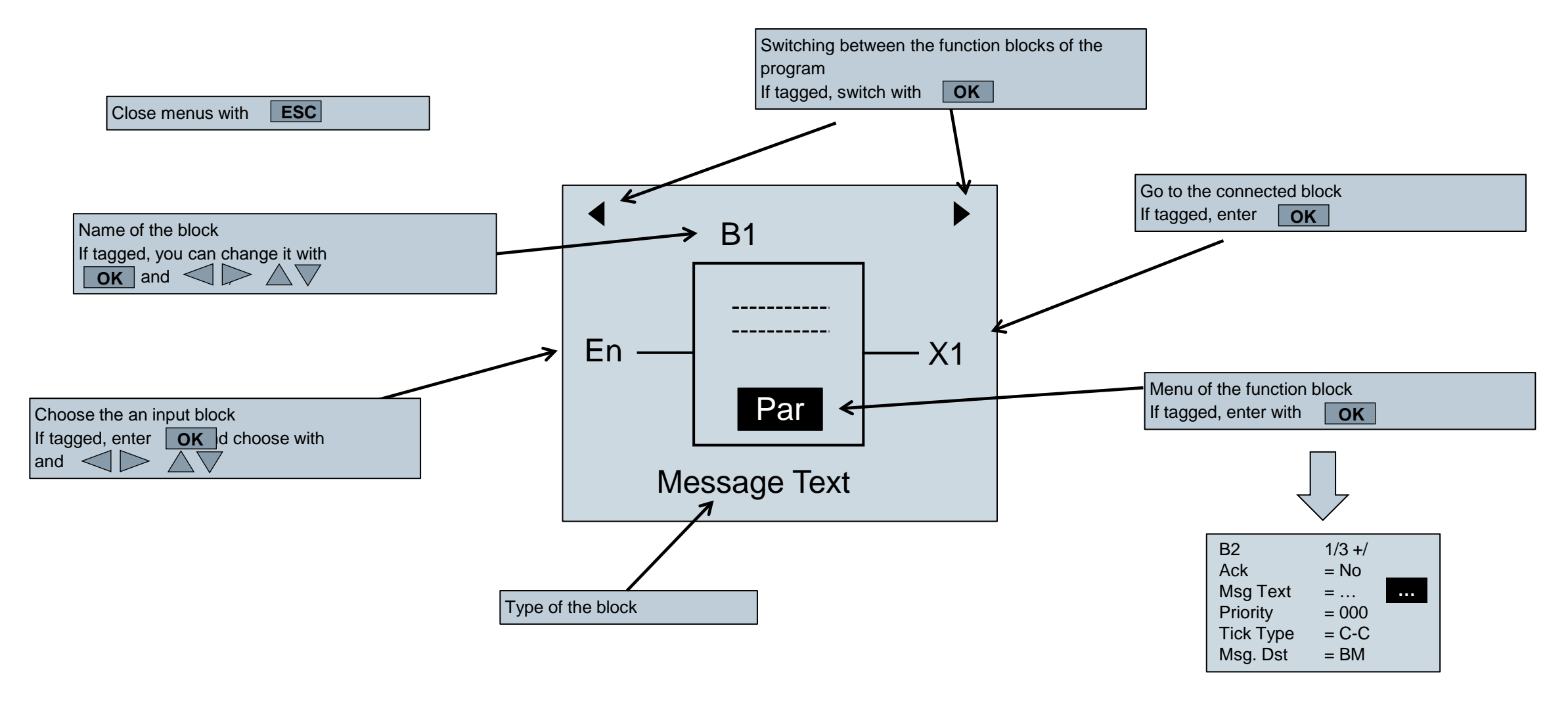

### Unrestricted © Siemens AG 2016

Page 7 02.12.2016

# Your first LOGO! program

Let us now take a look at the following parallel circuit consisting of two switches.

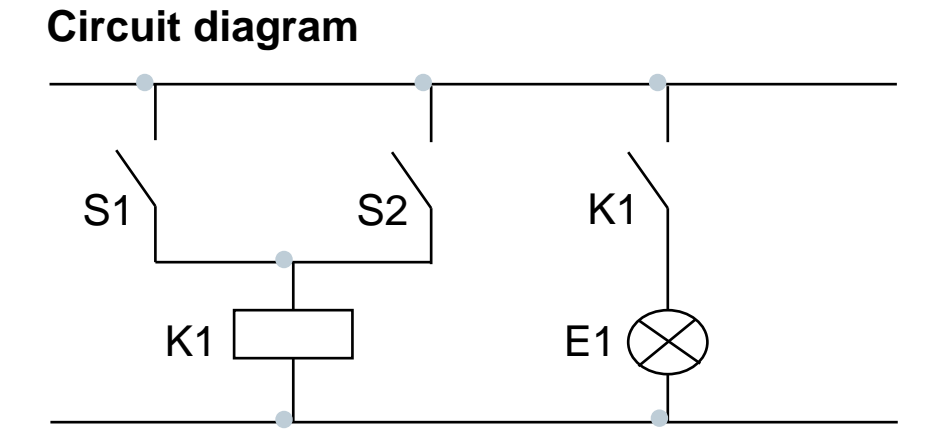

The load is switched on with S1 or S2.

### Solution with LOGO!

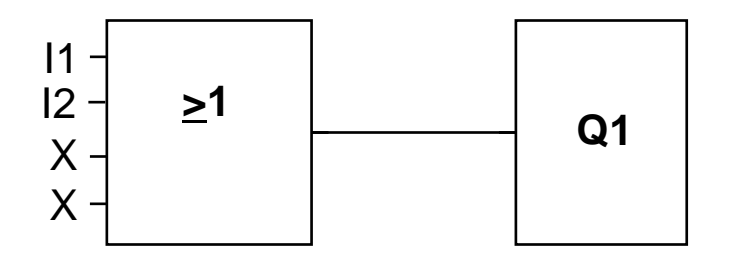

LOGO! interprets the parallel circuit of S1 and S2 as an 'OR' logic, because S1 or S2 switches on the output.

Unrestricted © Siemens AG 2016

Page 8 02.12.2016

### Wiring

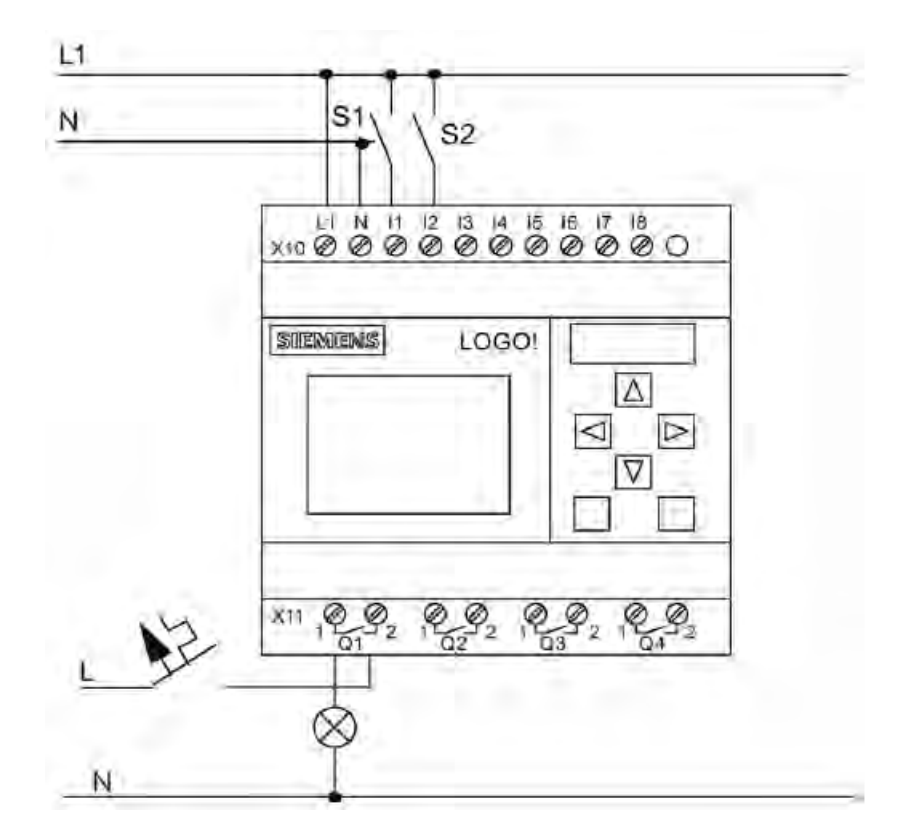

S1 switches input I1, while S2 switches input I2. The load (E1) is connected to the relay Q1.

Let us now input the program (starting at the output and working towards the input). LOGO! initially shows the output Q1.

You will see an underscore ( \_ ) below the Q in Q1. It is called a cursor. The cursor indicates your current position in the program.

Unrestricted © Siemens AG 2016 Page 9 02.12.2016

# **Program input**

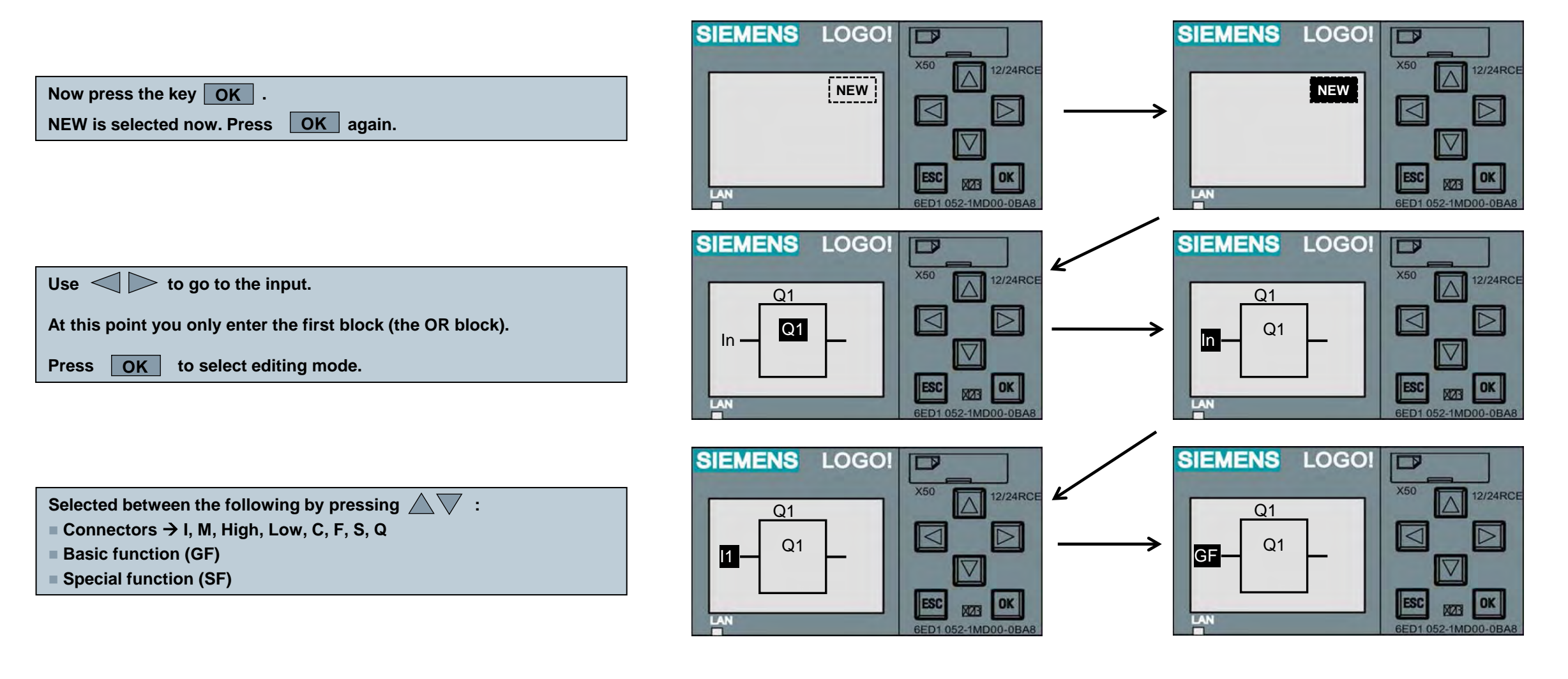

Unrestricted © Siemens AG 2016

Page 10 02.12.2016

# **Program input**

Select with (GF) the basic functions and confirm with OK .

The AND is the first block of the basic functions (GF) list. You can choose between the following by pressing  $\land \bigtriangledown \lor$ : AND AND (edge) NAND NAND (edge) OR NOR XOR NOT Select the OR block ( $\geq 1$ ) and confirm with OK.

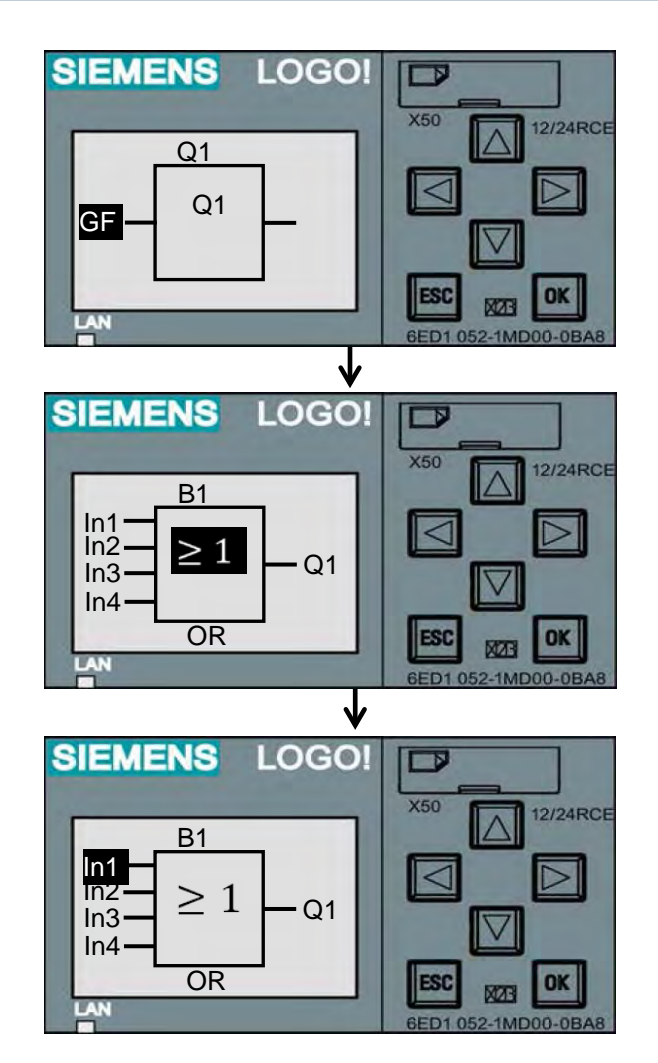

Unrestricted © Siemens AG 2016 Page 11 02.12.2016

### **Program input**

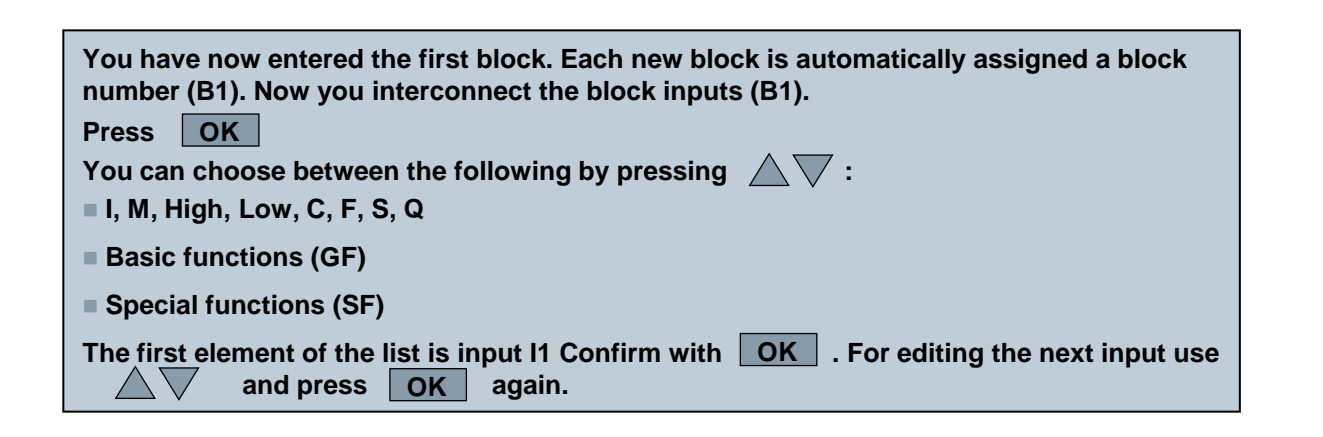

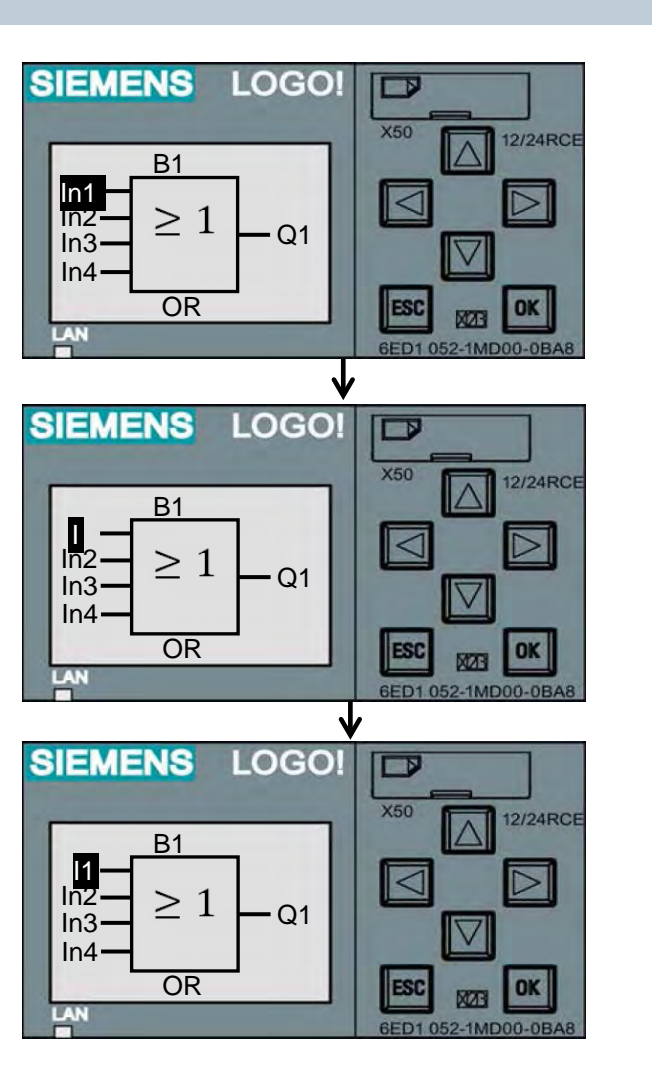

#### Unrestricted © Siemens AG 2016 Page 12 02.12.2016

**SIEMENS** 

# **Program input**

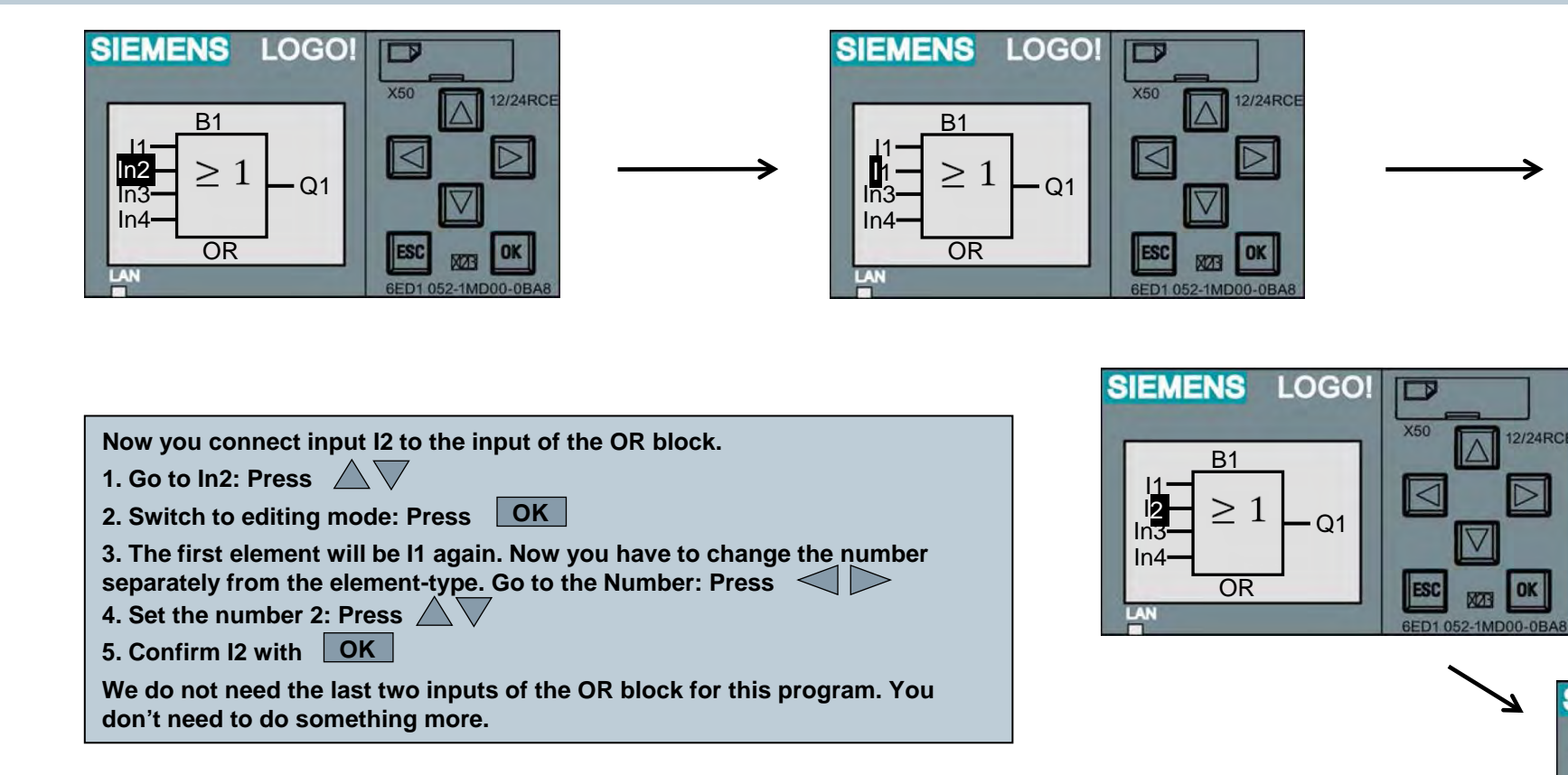

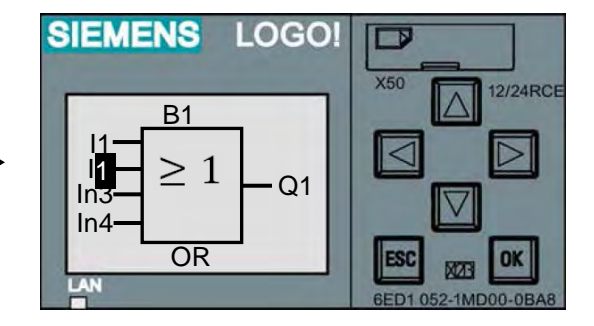

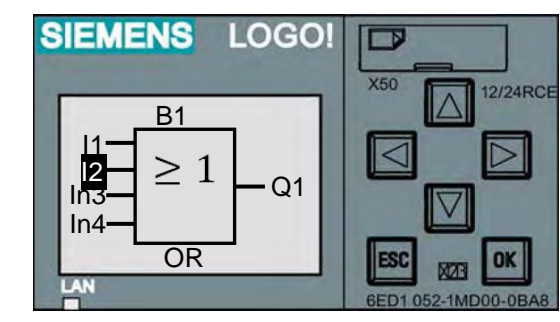

Unrestricted © Siemens AG 2016 Page 13 02.12.2016

### **Program start**

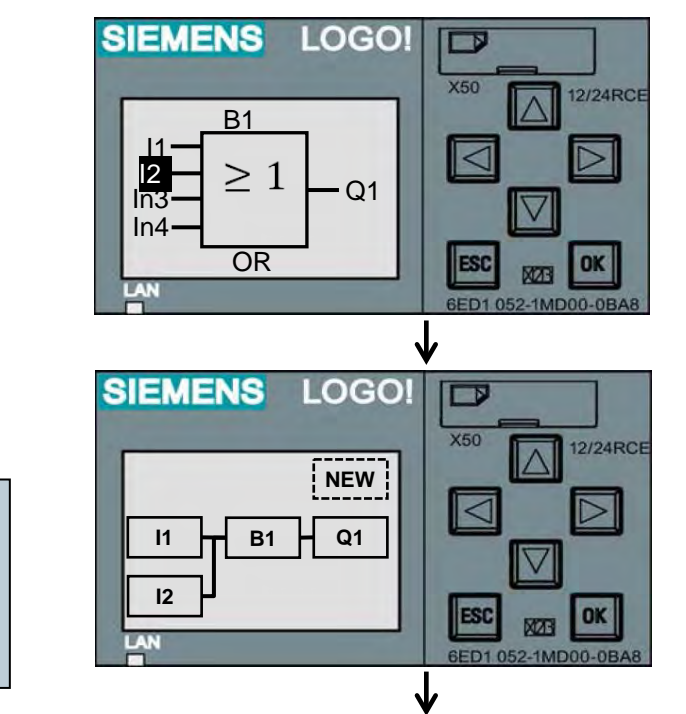

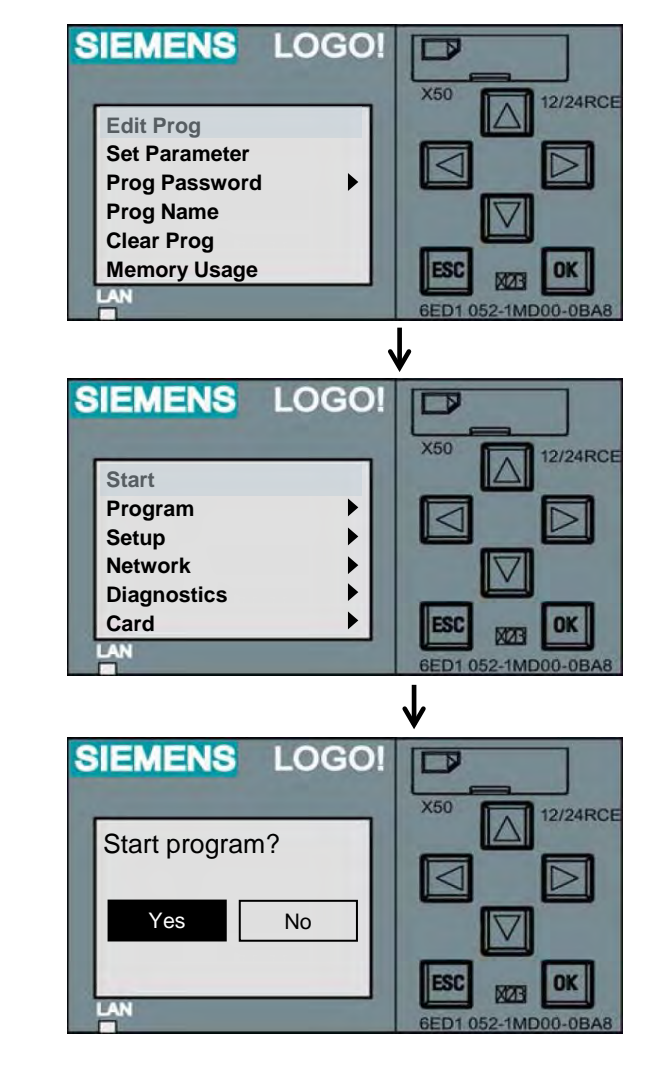

Now all block inputs are connected. For LOGO! the program is complete. We now exit program input mode and return to the programming menu with pushing ESC twice. Confirm the changes with "Yes". To start the program, return to the main menu with ESC . Move the cursor to "Start": Press  $\sqrt{\phantom{100}}$ . To confirm press "Yes" with OK .

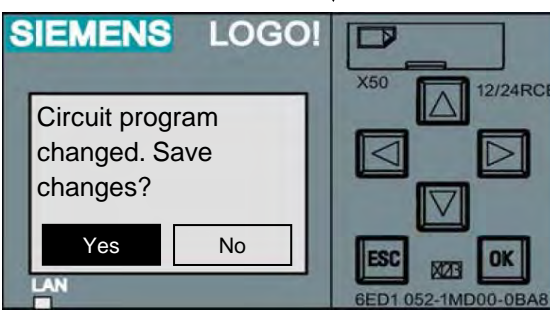

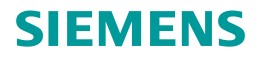

# LOGO! in RUN mode

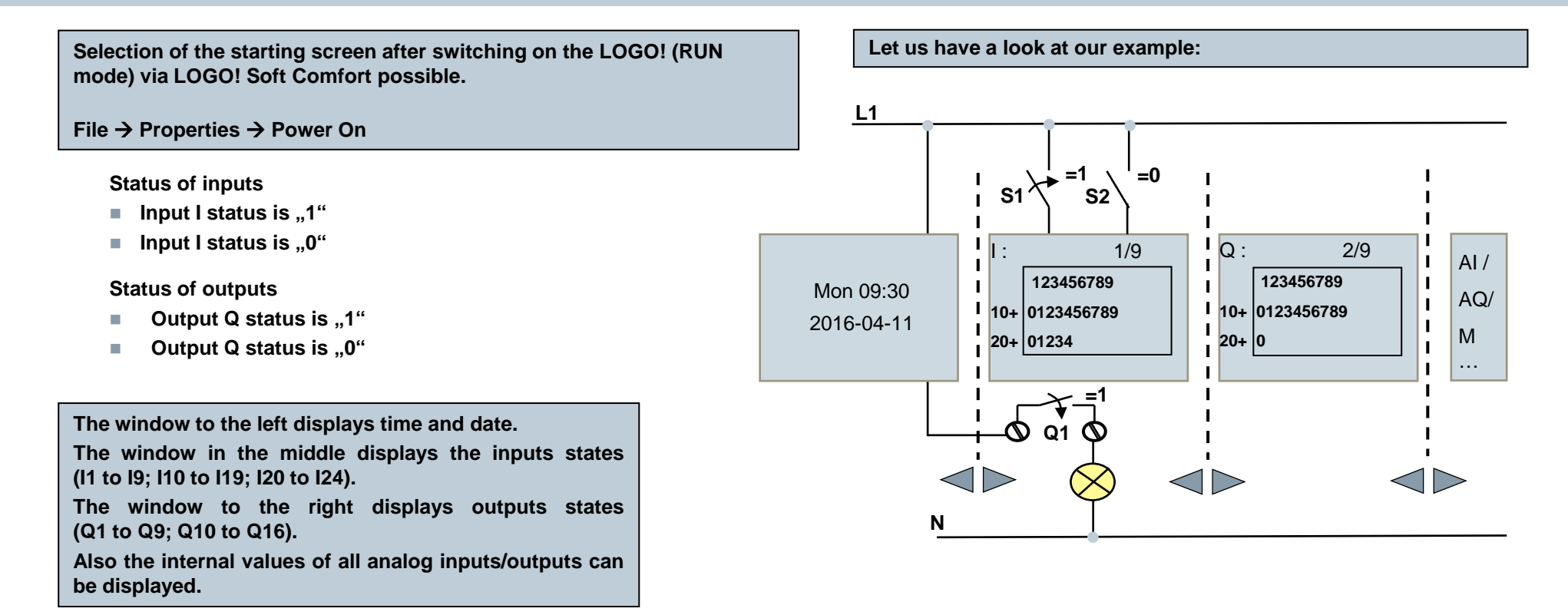

When switch S1 is closed, input I1 is supplied with voltage and the status at input I1 is "1". LOGO! program calculates the status for the outputs. Output Q1 is "1", in this case. When Q1 is "1", LOGO! sets relay Q1, and the load connected to Q1 is supplied with voltage.

Page 15 02.12.2016

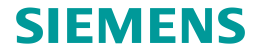

### **LOGO!** parameterization mode

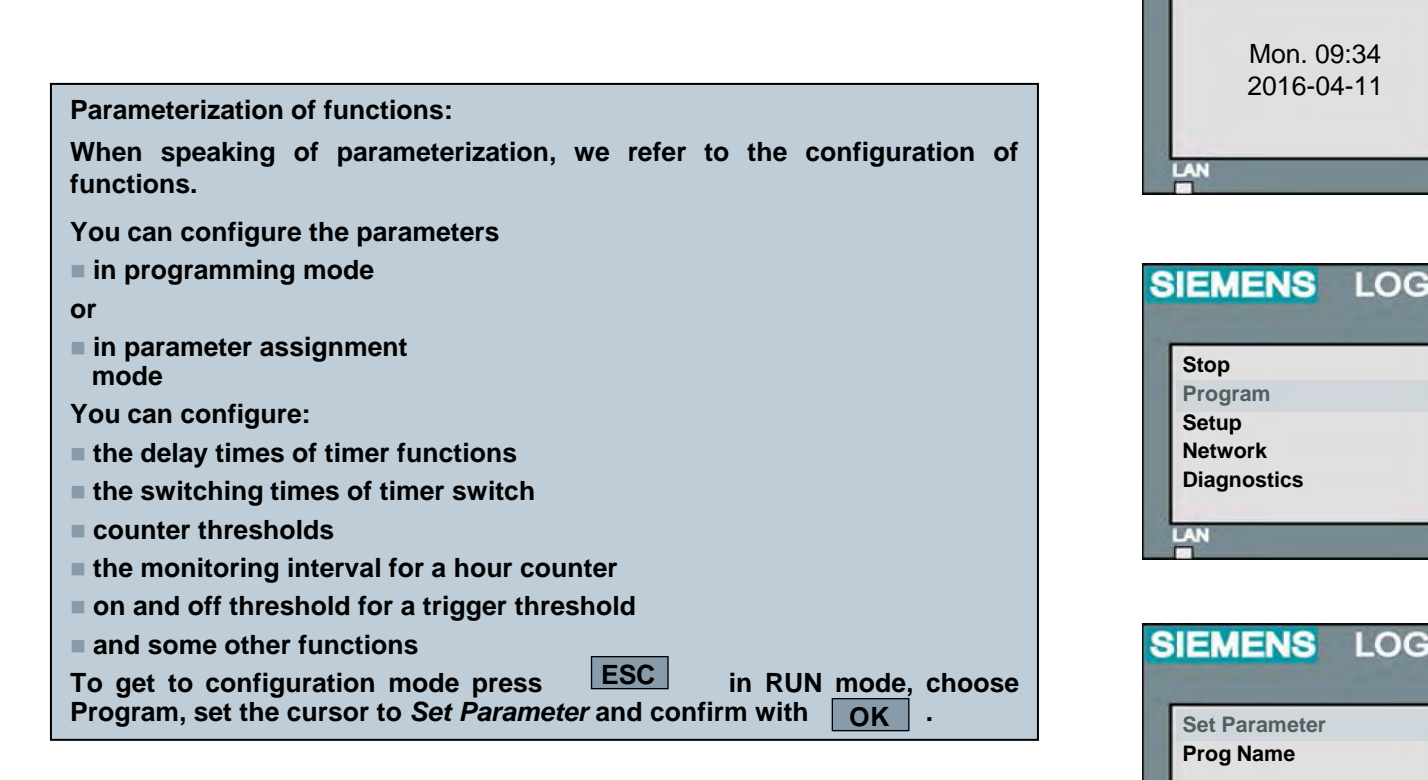

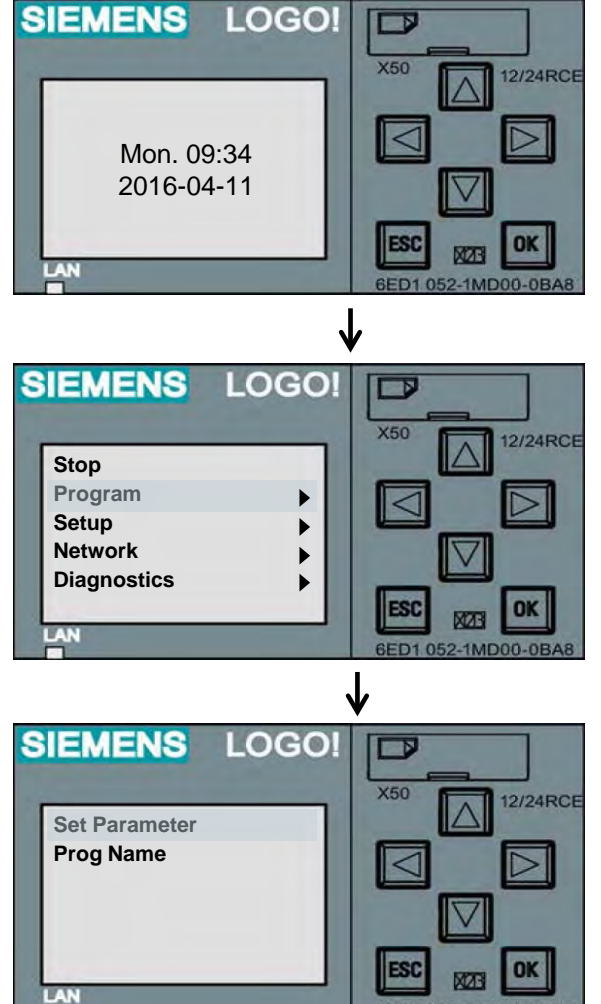

6ED1 052-1MD00-08

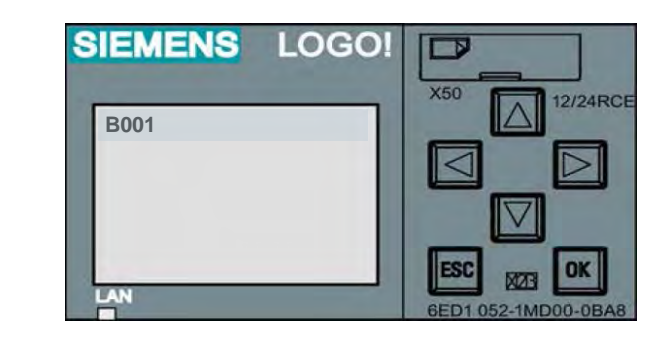

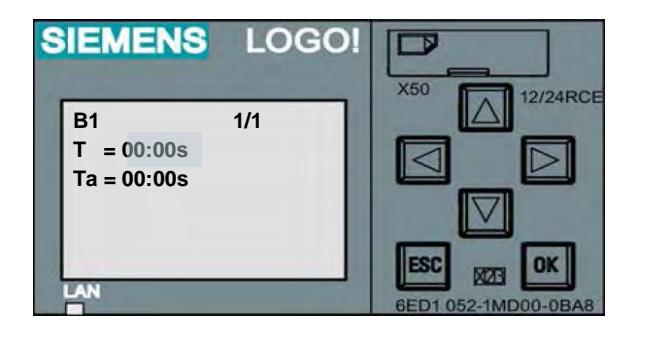

Unrestricted © Siemens AG 2016 Page 16 02.12.2016

### **LOGO!** parameterization mode

| Block selection:                                                                                                    |
|----------------------------------------------------------------------------------------------------|
| Choose In parameterization mode the desired block with $\Delta \overline{\nabla}$ .                                                                         |
| If the desired block is chosen, press OK . The cursor jumps to the first parameter that can be modified. The value can be changed pressing the arrow keys . |
| If the desired value is configured, then press $OK$ . The next blocks requiring modification, can be chosen with $\Delta \nabla$ etc                        |

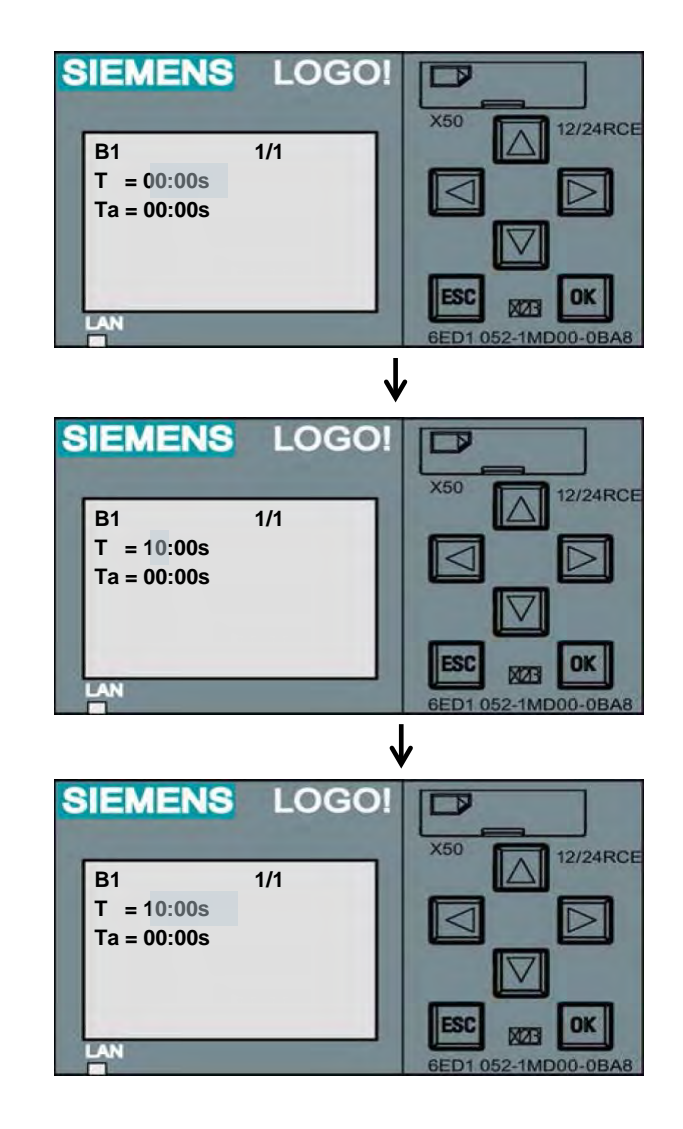

# LOGO! parameterization mode

| To return to in RUN mode press | <b>ESC</b> till the required display appears | 5. |
|--------------------------------|----------------------------------------------|----|
|--------------------------------|----------------------------------------------|----|

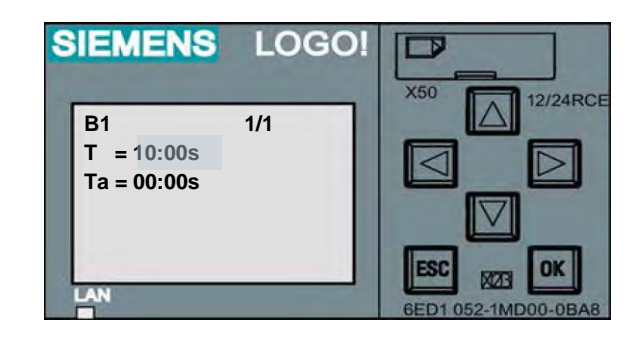

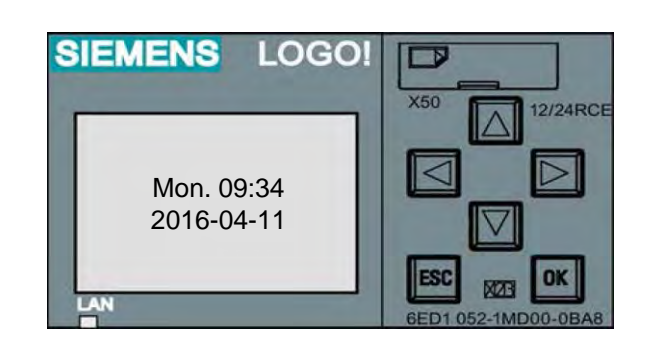

Unrestricted © Siemens AG 2016 Page 18 02.12.2016

# LOGO! ..0BA8 – Setting the language

In the LOGO! Menu you are able to change the menu language. The LOGO! has to be in STOP mode. Available languages: • EN – English • IT – Italian • NL – Dutch • ES – Spanish • FR – French • CN – Chinese • DE – German • TR – Turkish • RU – Russian • JA – Japan

This setting can be separately done for LOGO! TD.

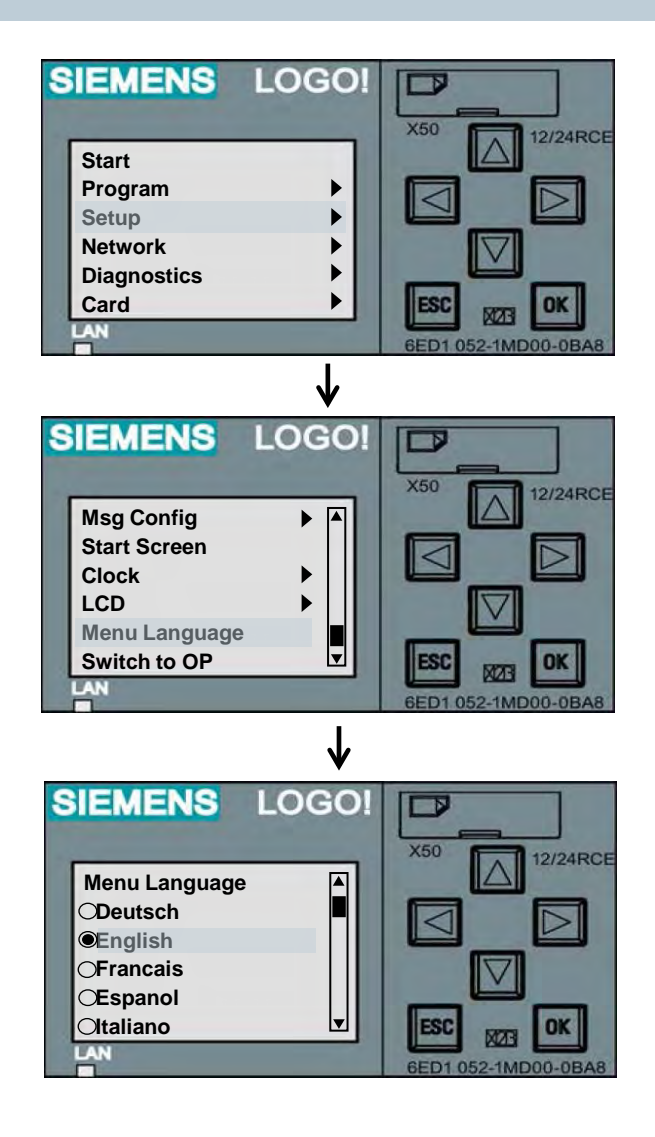

# LOGO! ..0BA8 -**Backlight function**

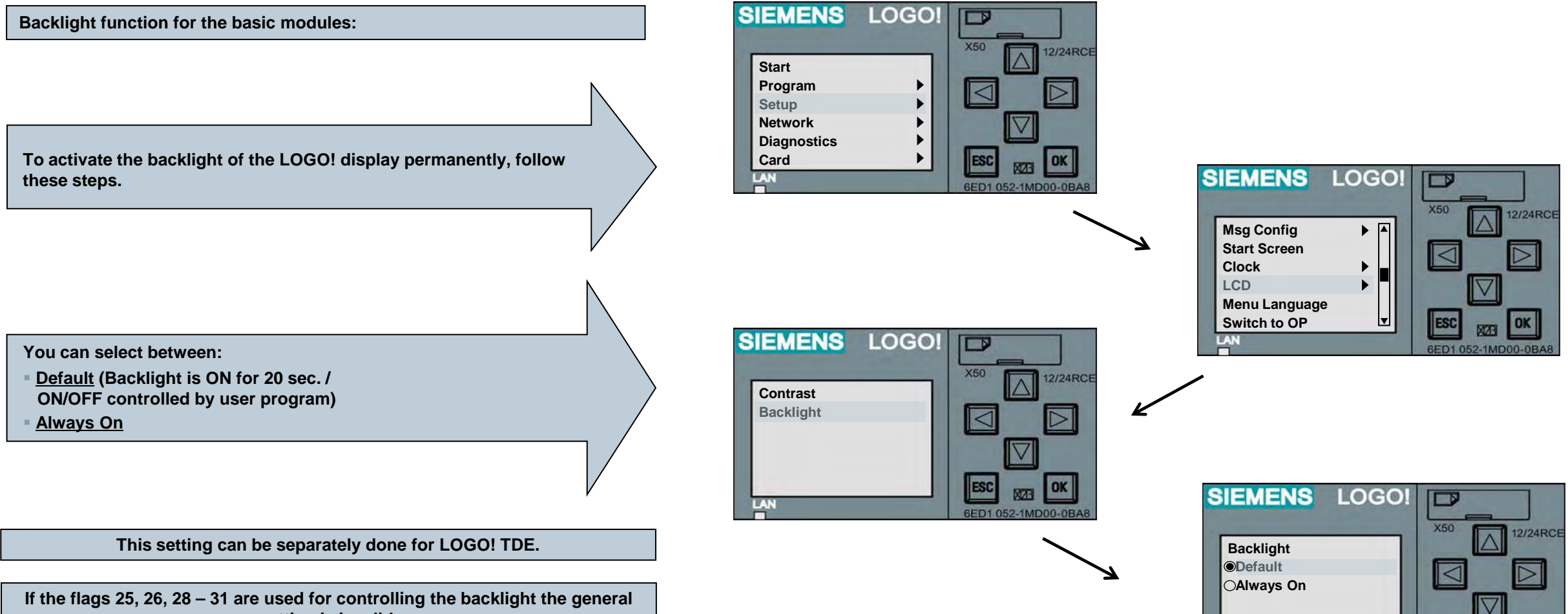

SIEMENS

ESC

6ED1 052-1MD00

LAN

OK

If the flags 25, 26, 28 – 31 are used for controlling the backlight the general setting is invalid.

#### Unrestricted © Siemens AG 2016

02.12.2016 Page 20

### **LOGO! TD parameterization mode**

In the menu of LOGO! TDE nearly the same menu items are available as at the LOGO! on-board menu including the the possibility to edit the program.

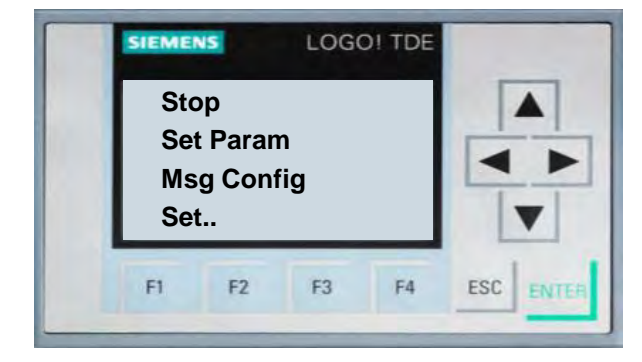

| Menu item                      | LOGO! Basic module | LOGO! TDE    |
|--------------------------------|--------------------|--------------|
| In STOP mode                   |                    |              |
| Edit program                   | $\checkmark$       | $\checkmark$ |
| Card                           | $\checkmark$       | -            |
| Setup                          | $\checkmark$       | $\checkmark$ |
| LCD Contrast / Backlight       | $\checkmark$       | $\checkmark$ |
| Menu language                  | $\checkmark$       | $\checkmark$ |
| 2 or 4 AI used on basic module | $\checkmark$       | -            |
| Start / Stop                   | $\checkmark$       | $\checkmark$ |
| In RUN mode                    |                    |              |
| Set Param                      |                    |              |
| Msg Config (e.g. Tick Time)    | -                  |              |

The following table shows on which device which menu items are available ...

# LOGO! program creation on a PC with LOGO! Soft Comfort V8.1

#### Support for LOGO! TDE

No separate software necessary

#### Modem wizard (only for LOGO! 6)

for standard 11-bit analog modems

#### Windows Look and Feel

• e.g. context menu, toolbar

#### Create the control programs by "drag and drop"

Control programs "drawing" – directly on a PC in FBD or LAD

#### Testing of control programs

- Offline simulation with status for each function (color change)
- Online test with color change for each function and 30 actual values

#### Professional print and documentation functions

#### **Device selection**

• 0BA0, 0BA1, 0BA2, 0BA3, 0BA4, 0BA5, 0BA6, 0BA7, 0BA8 with function check

#### Network mode

- Adding other devices, e.g. HMI, S7-devices
- Simple connecting of function blocks between LOGO! devices
- Additionally on the CD ROM:
- Manual and 28 complete example programs
- LOGO! Access Tool
- CAD drawing

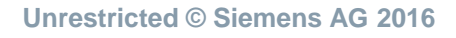

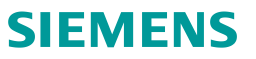

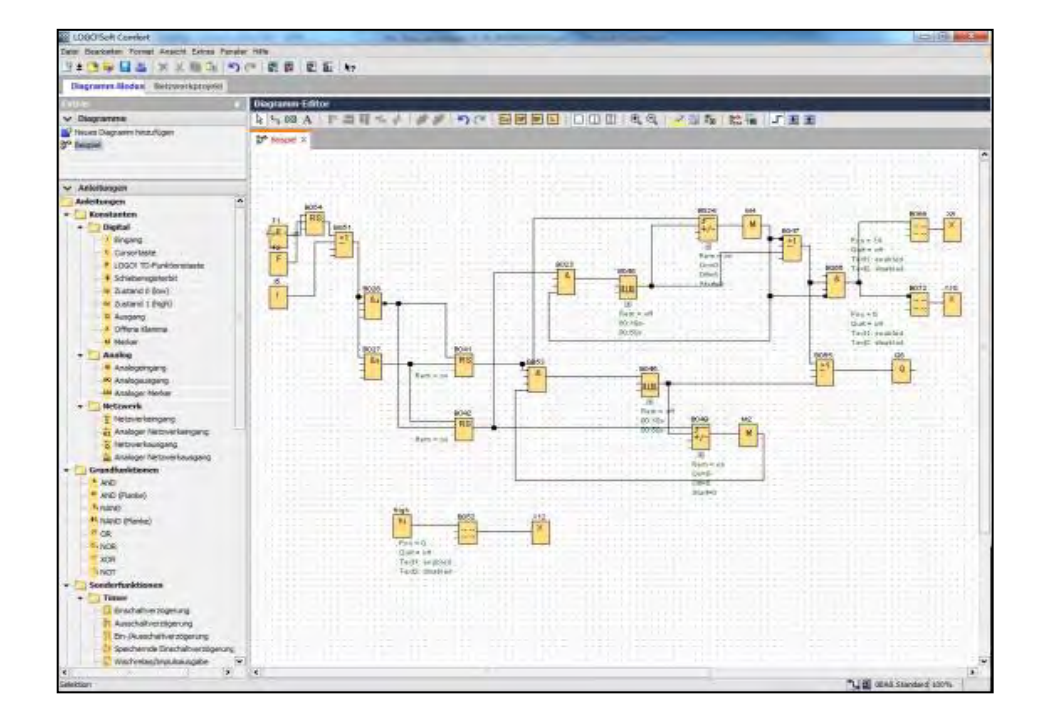

### **Installing LOGO! Soft Comfort V8.1**

| e 💌 Burn to disc     |                   |                  |                   | 855  |                                                  |                                                                                                    |
|----------------------|-------------------|------------------|-------------------|------|--------------------------------------------------|----------------------------------------------------------------------------------------------------|
| × 1                  | Name              | Date modified    | Туре              | Size | E\start.html                                     | P - C S LOGO\Soft Comfort V8.0 ×                                                                                                    |
| mputer               |                   | 01.07.2014.08-22 | File folder       |      |                                                  | SIEMENS                                                                                                    |
| C:) SYSTEM           |                   | 01.07.2014.08-22 | File folder       |      |                                                  |                                                                                                    |
| D:) DATA             | inux              | 01.07.2014 08:22 | File folder       |      |                                                  | Deutsch   English   EspaA±ol   FranA§ais   Italiano   a,æ-‡                                                                                                    |
| :) DVD RW <b>2</b> . | lac               | 01.07.2014.08:24 | File folder       |      |                                                  |                                                                                                    |
| CAD                  | Manual            | 01.07.2014.08:24 | File folder       |      | LOGOU Soft Comfort                               |                                                                                                    |
| CDROM_Installers     |                   | 01.07.2014.08:24 | File folder       |      | Installation     Run application                 |                                                                                                    |
| Charsets             |                   | 01.07.2014.08:25 | File folder       |      | Readme     Licence requirements                  | CIEMENS                                                                                                    |
| CoL                  | Readme            | 01.07.2014 08:25 | File folder       |      | <ul> <li>FAQ - Online</li> </ul>                 | SIEMENS                                                                                                    |
| Language             | Sample            | 01.07.2014 08:25 | File folder       |      | Documentation Manual                             | and the second second se |
| License              | System            | 01.07.2014 08:25 | File folder       |      | Online Help     Sample applications              | LOGO! Soft Comfort<br>Version 8.1                                                                                                    |
| Linux                | USBDriver         | 01.07.2014 08:25 | File folder       |      | Program                                          |                                                                                                    |
| Mac                  | Windows           | 01.07.2014 08:27 | File folder       |      | Manual     Sample applications                   |                                                                                                    |
| Manual               | autorun.inf       | 29.06.2014 10:31 | Setup Information |      | DXF Graphics                                     | and the second second se |
| Onlinehelp           | ReadMe OSS CN.htm | 29.06.2014 10:31 | HTML Document     | 3    | Expansion modules     Basic devices     Dia mile | LOCOL                                                                                                    |
| OpenSourceSoftwa—    | Readme OSS DE.htm | 29.06.2014 10:31 | HTML Document     | 1    | <ul> <li>L devices</li> </ul>                    | T000:                                                                                                    |
| Keadme               | Readme_OSS_ES.htm | 29.06.2014 10:31 | HTML Document     | 3    | Tools                                            |                                                                                                    |
| Sample               | Readme_OSS_FR.htm | 29,06,2014 10:31 | HTML Document     | 1    |                                                  |                                                                                                    |
| System               | Readme_OSS_IT.htm | 29.06.2014 10:31 | HTML Document     | 1    |                                                  | © Siemens AG. 2014 - 2016. All Rights Reserved.                                                                                                    |
| USBUriver            | Readme_OSS_US.htm | 29.06.2014 10:31 | HTML Document     | 1    |                                                  |                                                                                                    |
| Windows              | Start.html        | 29.06.2014 10:32 | HTML Document     | 3    |                                                  |                                                                                                    |

- 2. Display CD content with help of Explorer
- 3. Double click on start.html

### **Installing LOGO! Soft Comfort V8.1**

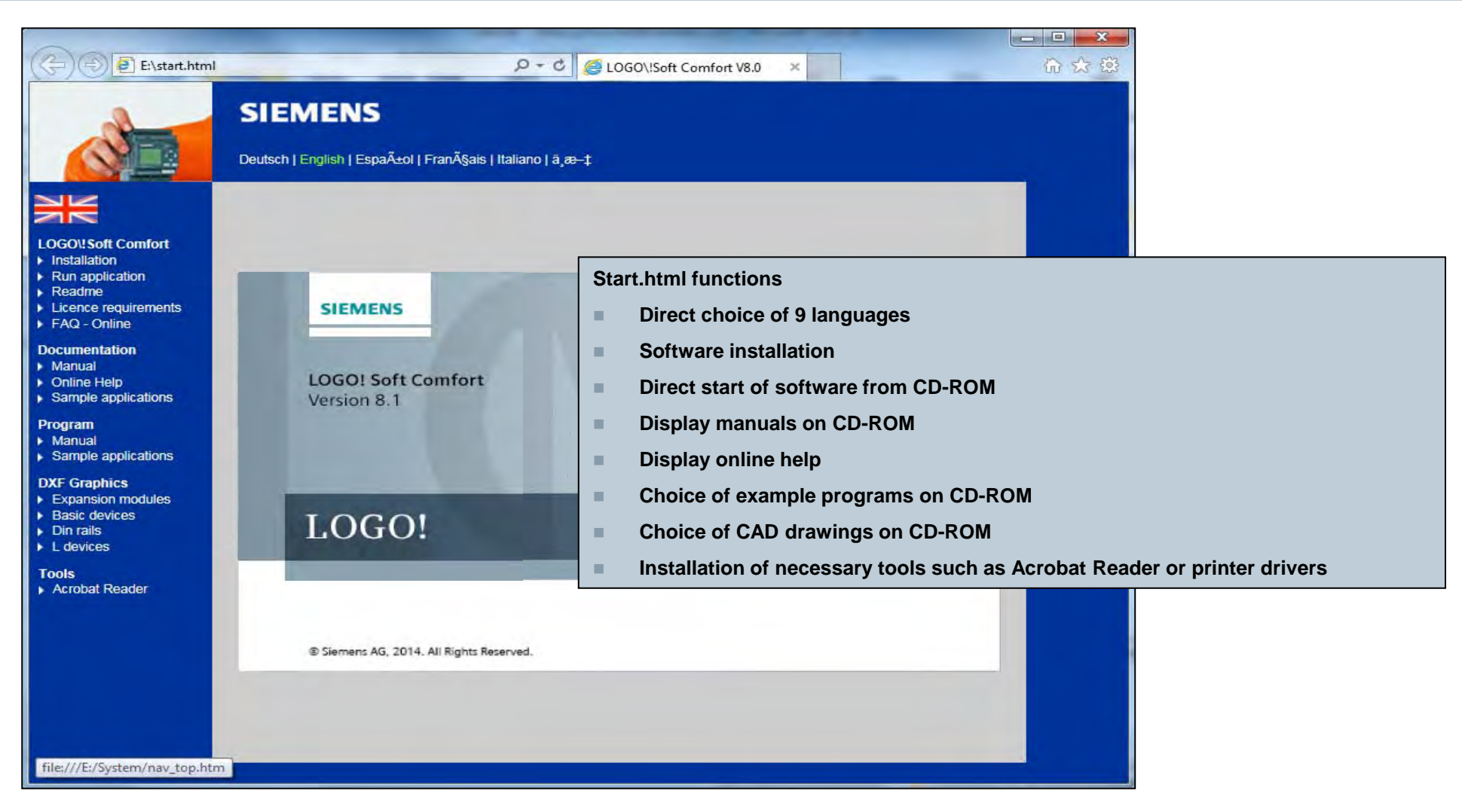

Unrestricted © Siemens AG 2016

### **Installing LOGO! Soft Comfort V8.1**

The USB cable driver for the LOGO! USB programming cable is also included on the CD-ROM. During the installation process you will be asked if you want to install the driver.

HINT: Follow the correct order!

1. Install the driver (administrator privileges are required!)

2. Then plug in the LOGO! USB programming cable

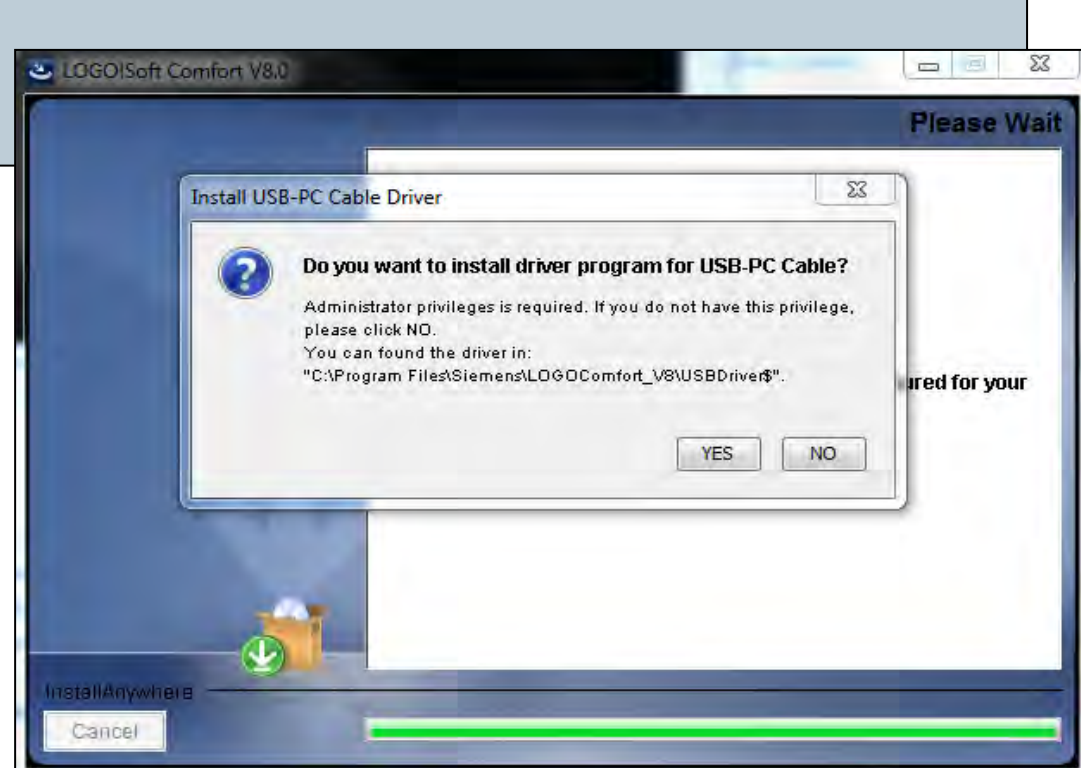

# LOGO! Soft Comfort V8.1: Overview

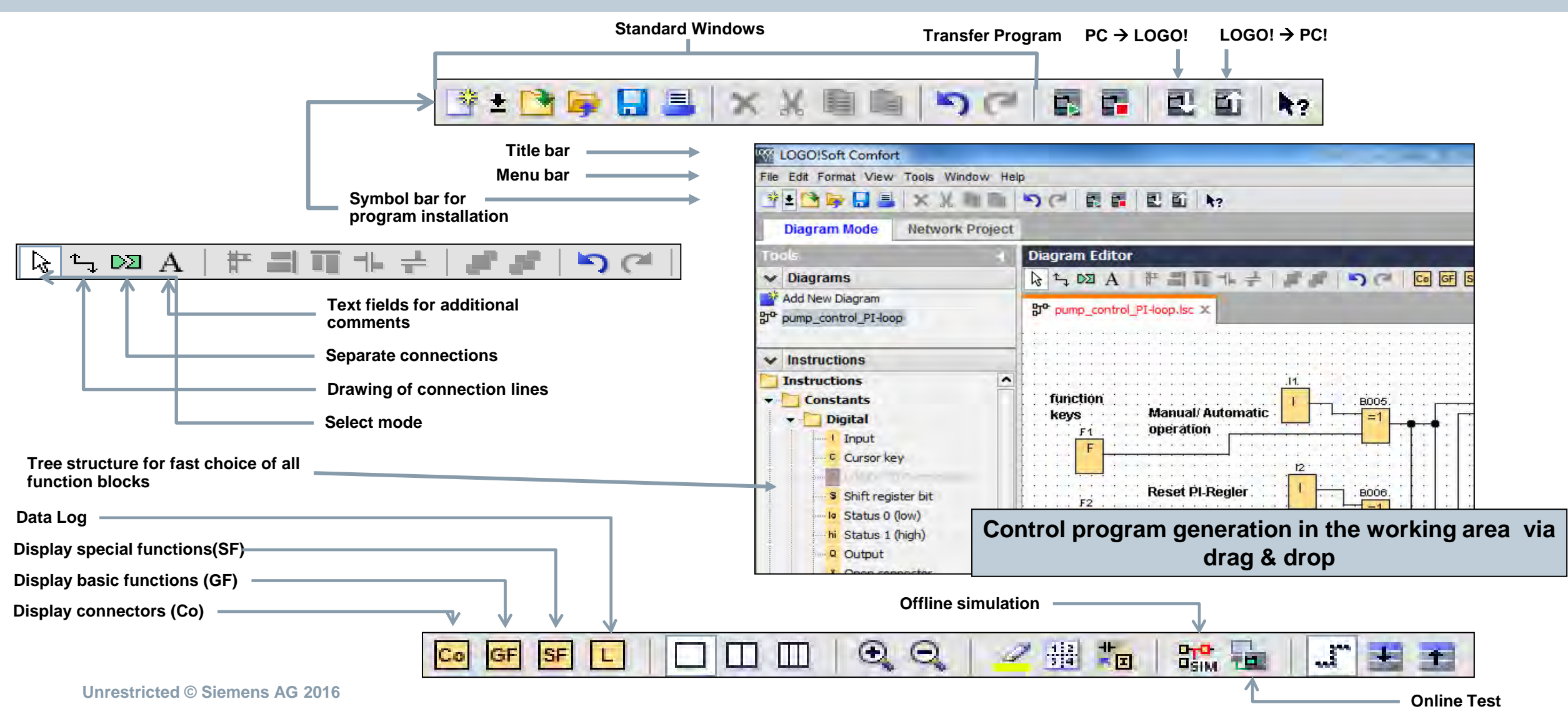

Page 26 02.12.2016

# Help functions – Online help

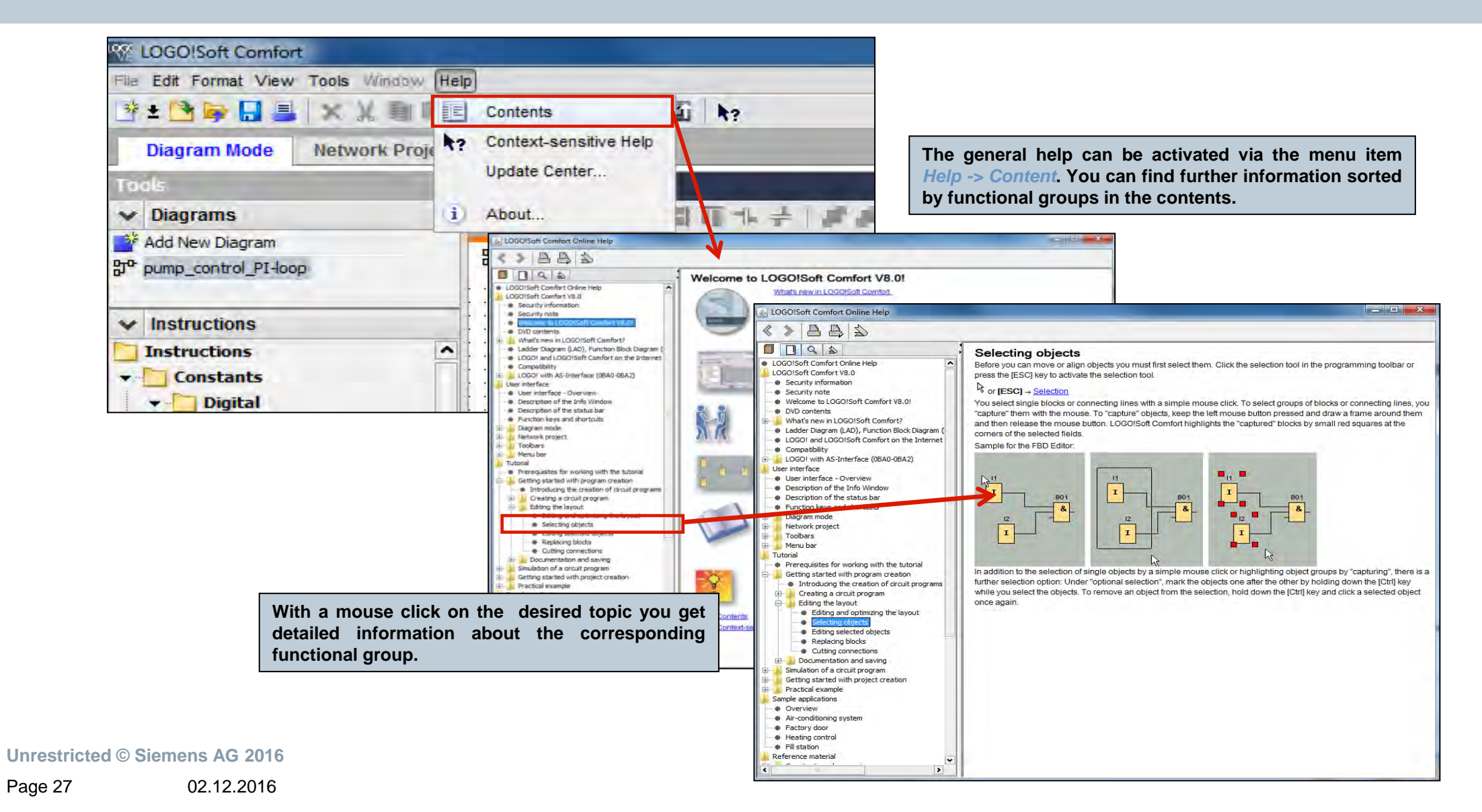

### Help functions – direct help

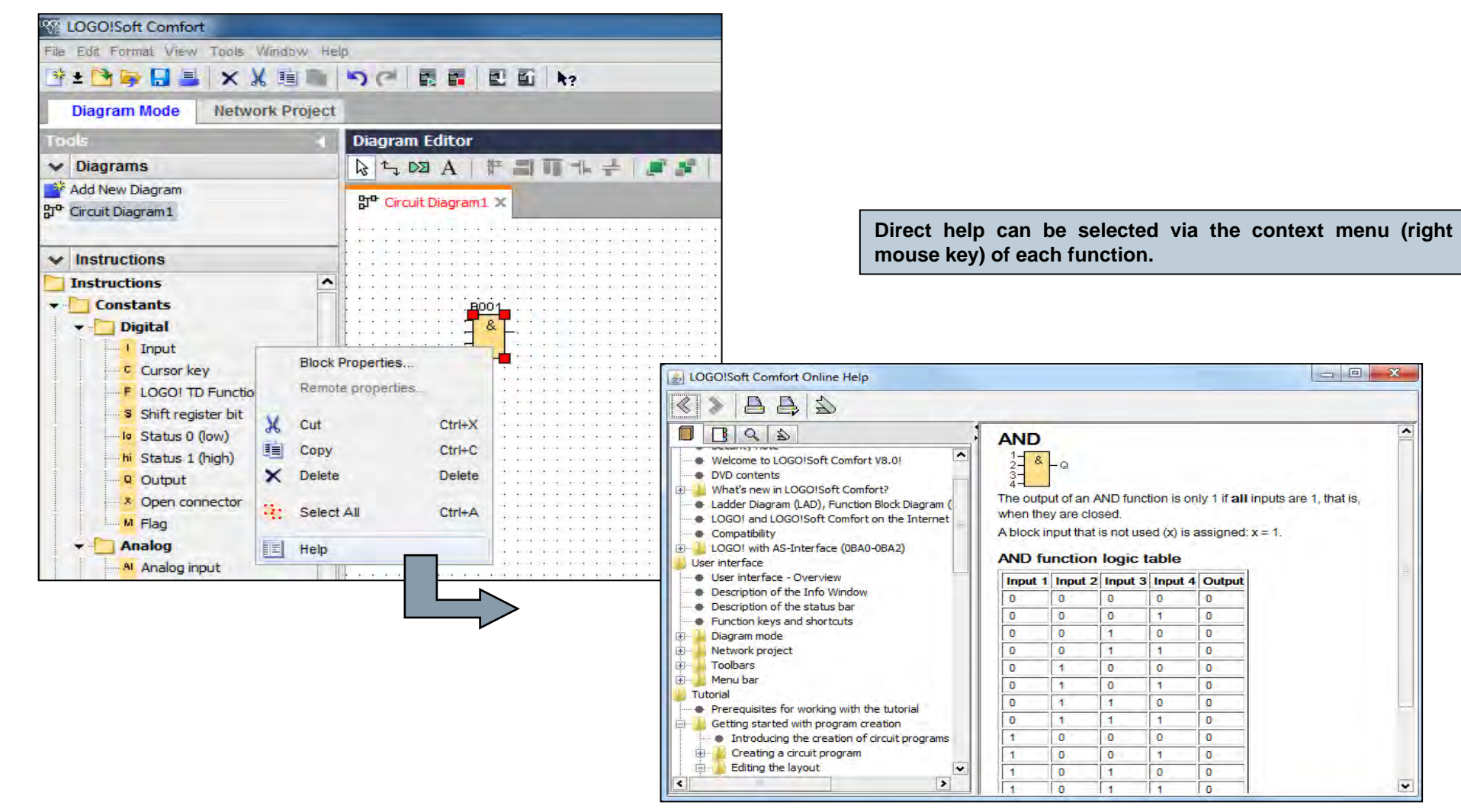

#### **Unrestricted © Siemens AG 2016**

Page 28 02.12.2016

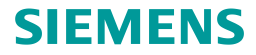

# Help functions – direct help

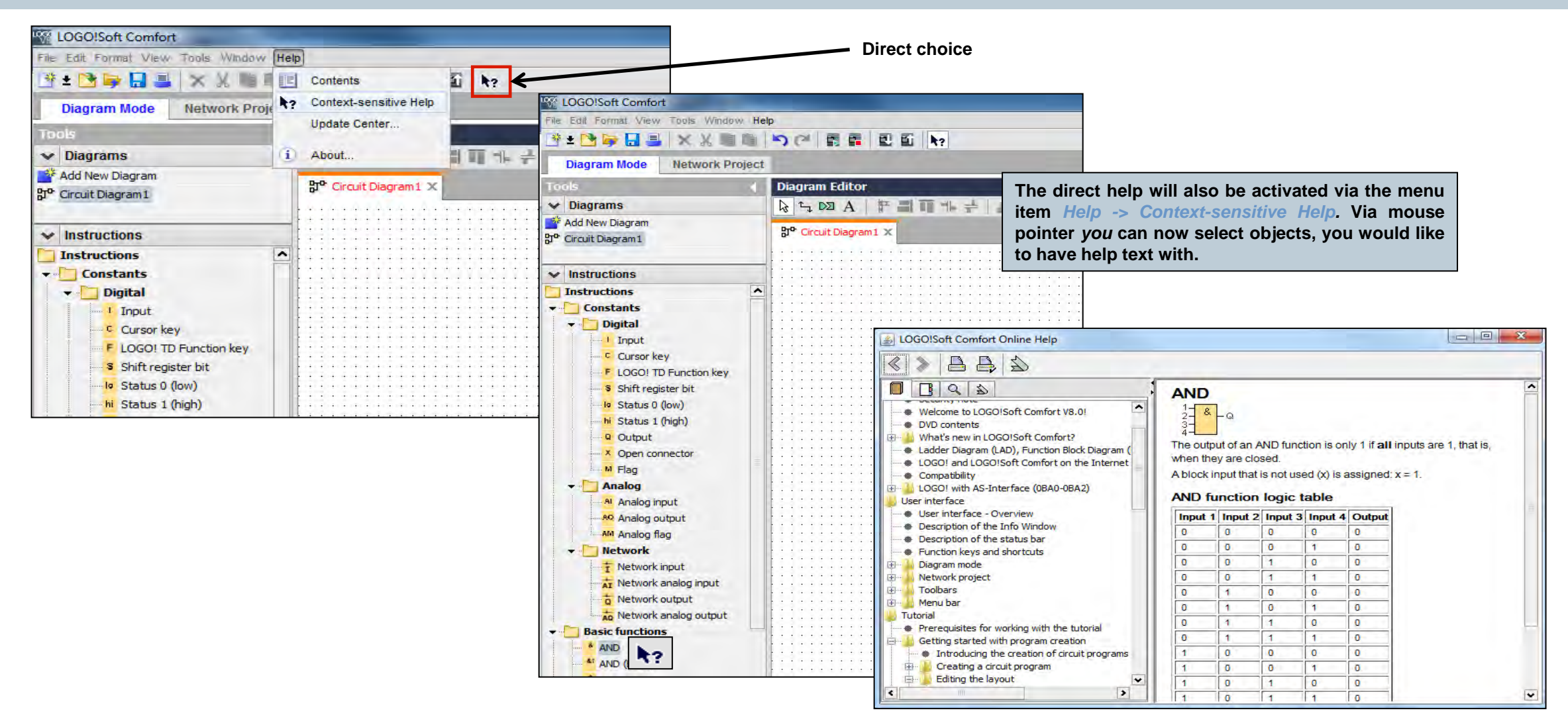

### **Help functions – Update Center**

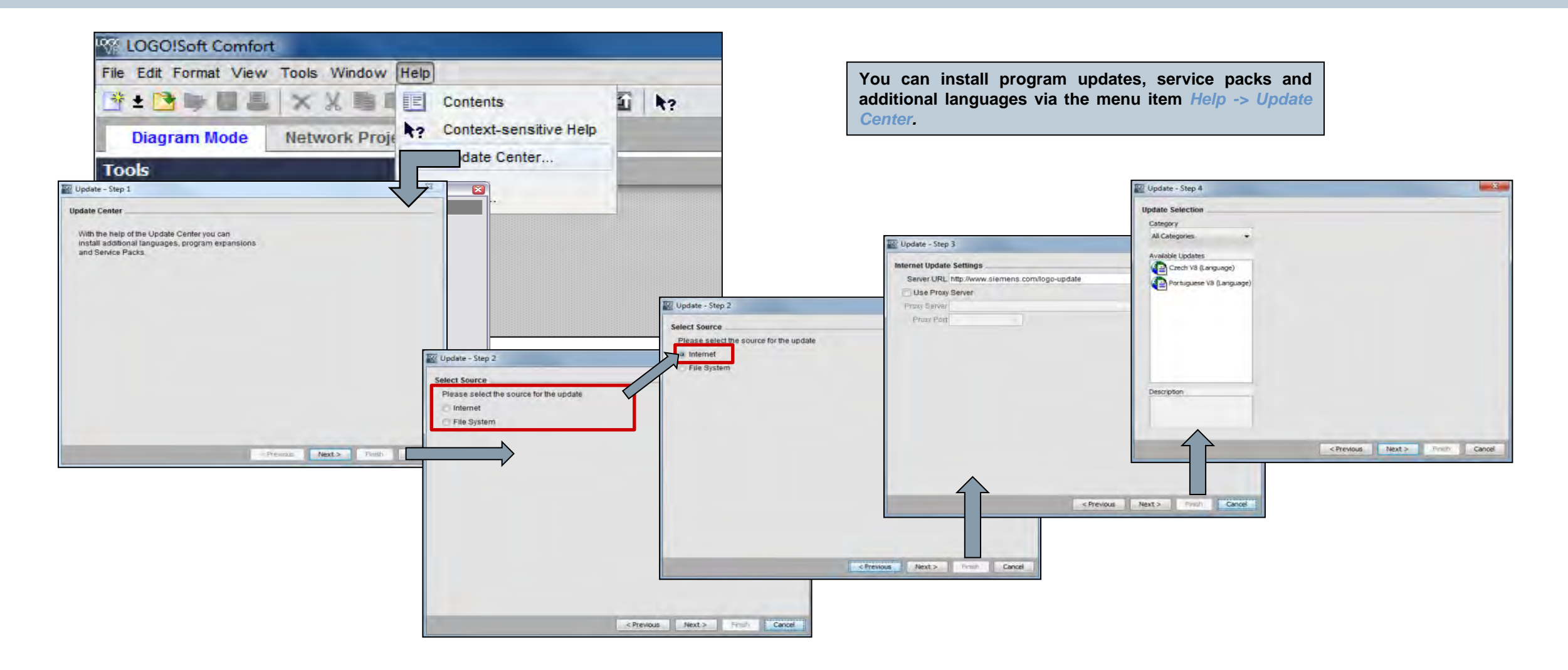

### Thank you for your attention!

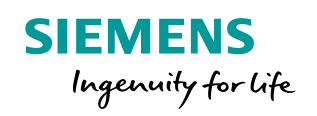

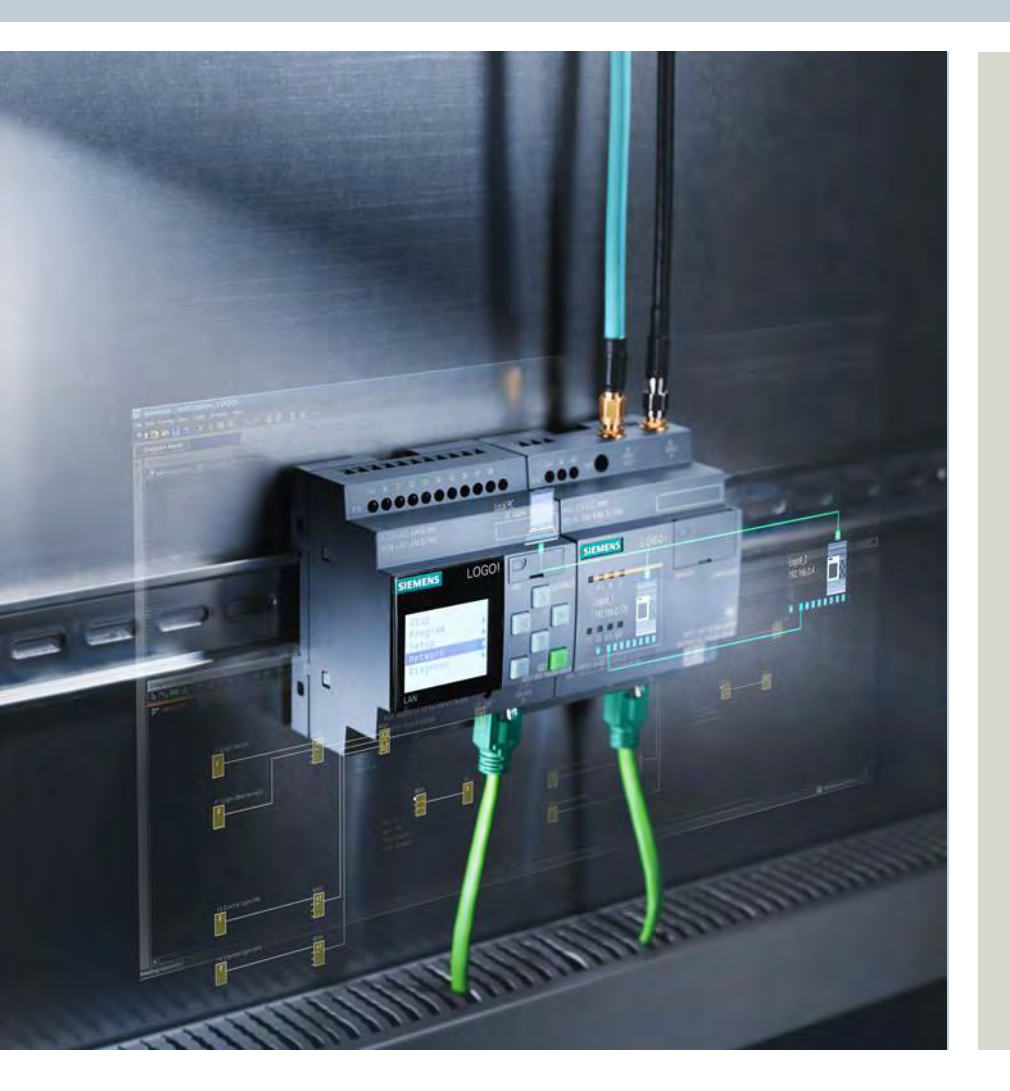

DF FA S MP PLC 1

90475 Nuremberg

siemens.com/answers

Unrestricted © Siemens AG 2016